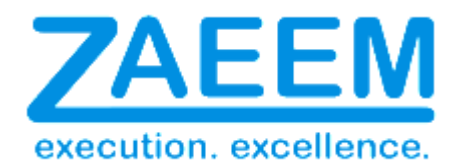

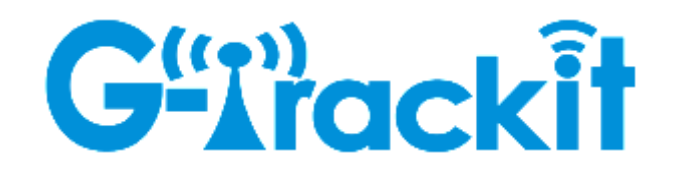

# Operations Manual – www.G-trackit.com

www.G-trackit.com

## Contents

| 1 | Int  | troc  | duction                                     | 3  |
|---|------|-------|---------------------------------------------|----|
| 2 | Re   | evisi | ion History                                 | 3  |
| 3 | O    | per   | ration Instruction of Tracking Platform     | 4  |
|   | 3.1  | Ρ     | Platform weblink: http://www.g-trackit.com/ | 4  |
|   | 3.2  | Lo    | og in G-trackit platform                    | 4  |
|   | 3.3  | Ν     | Main Interface                              | 5  |
|   | 3.4  | Ν     | Management Modules                          | 6  |
|   | 3.4  | 4.1   | Vehicle Information Management              | 8  |
|   | 3.4  | 4.2   | Set up information for a new group          | 8  |
|   | 3.4  | 4.3   | Set up information for a new vehicle        | 10 |
|   | 3.4  | 4.4   | Vehicle Email configuration                 | 11 |
|   | 3.4  | 4.5   | User Management                             | 11 |
|   | 3.5  | D     | Driver Management                           |    |
|   | 3.6  | S     | Speed Fencing /Route Management             | 14 |
|   | 3.7  | Н     | History Playback                            | 15 |
|   | 3.8  | ls    | ssue Commands                               | 15 |
|   | 3.8  | 8.1   | Command List:                               | 15 |
|   | 3.9  | R     | Real-time Tracking                          | 17 |
|   | 3.10 | А     | Alarm Management                            |    |
|   | 3.   | 10.1  | 1 Types of System Alarms                    |    |
|   | 3.   | 10.2  | 2 Alarm Manage                              |    |
|   | 3.   | 10.3  | 3 New Manual Alarms                         |    |
|   | 3.   | 10.4  | 4 Editing Alarms                            | 20 |
|   | 3.   | 10.5  | 5 Assigning Manual Alarms                   | 20 |
|   | 3.   | 10.6  | 6 Handling/Closing alarms                   |    |
|   | 3.11 | R     | Reports                                     |    |
|   | 3.12 | D     | Daily Activities                            |    |
|   | 3.   | 12.1  | 1 Maintenance Planning                      |    |
|   | 3.   | 12.2  | 2 Payment Tracking                          |    |
|   | 3.   | 12.3  | 3 Insurance Management                      |    |
|   | 3.13 | Ρ     | °OI Management                              |    |

| 3.14 | Delete History Data | 28 |
|------|---------------------|----|
| 3.15 | Modify Password     | 28 |
| 3.16 | Other Instructions  | 31 |

## 1 Introduction

This document is a user guide to help uses access the g-trackit asset management and tracking platform and use it effectively to track and monitor their assets. The purpose of the document is to go through each and every functionality available and also be a future reference guide for our customers

## 2 Revision History

| Version<br>No | Date       | Modified by        | Remarks                                                                         |
|---------------|------------|--------------------|---------------------------------------------------------------------------------|
| V1.0          | 30/10/2012 | Naushad<br>Assanar | Initial version                                                                 |
| V1.1          | 28/2/2013  | Naushad<br>Assanar | Update based on release v1.04 – Vehicle status and POI                          |
| V1.2          | 3/4/2013   | Naushad<br>Assanar | SMS controls updated                                                            |
| V1.3          |            | Naushad<br>Assanar | Feature Updates                                                                 |
| V1.4          |            | Naushad<br>Assanar | Removed SMS commands for separate doc                                           |
| V1.5          | 23/06/2014 | Naushad<br>Assanar | New Feature Additions<br>- Trip and Journery Planner<br>- Round Trip Management |

## 3 Operation Instruction of Tracking Platform

## 3.1 Platform weblink: <u>http://www.g-trackit.com/</u>

It may need about 1 mins to open our platform website at the first time for a computer because many data need to be download. Please wait till you see picture below.

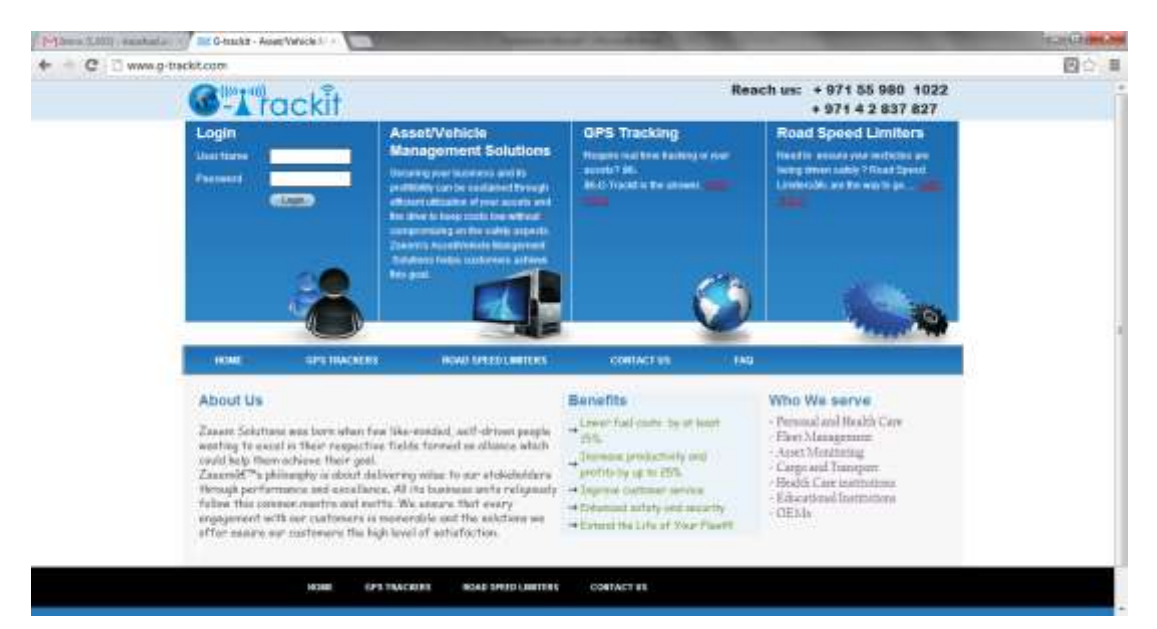

From the second time, it will be opened very quickly. Thousands of customers worldwide are using our platform and trackers.

#### 3.2 Log in G-trackit platform

Website: www.g-trackit.com Username: (ask for this from G-trackit) Password: (ask for this from G-trackit)

## 3.3 Main Interface

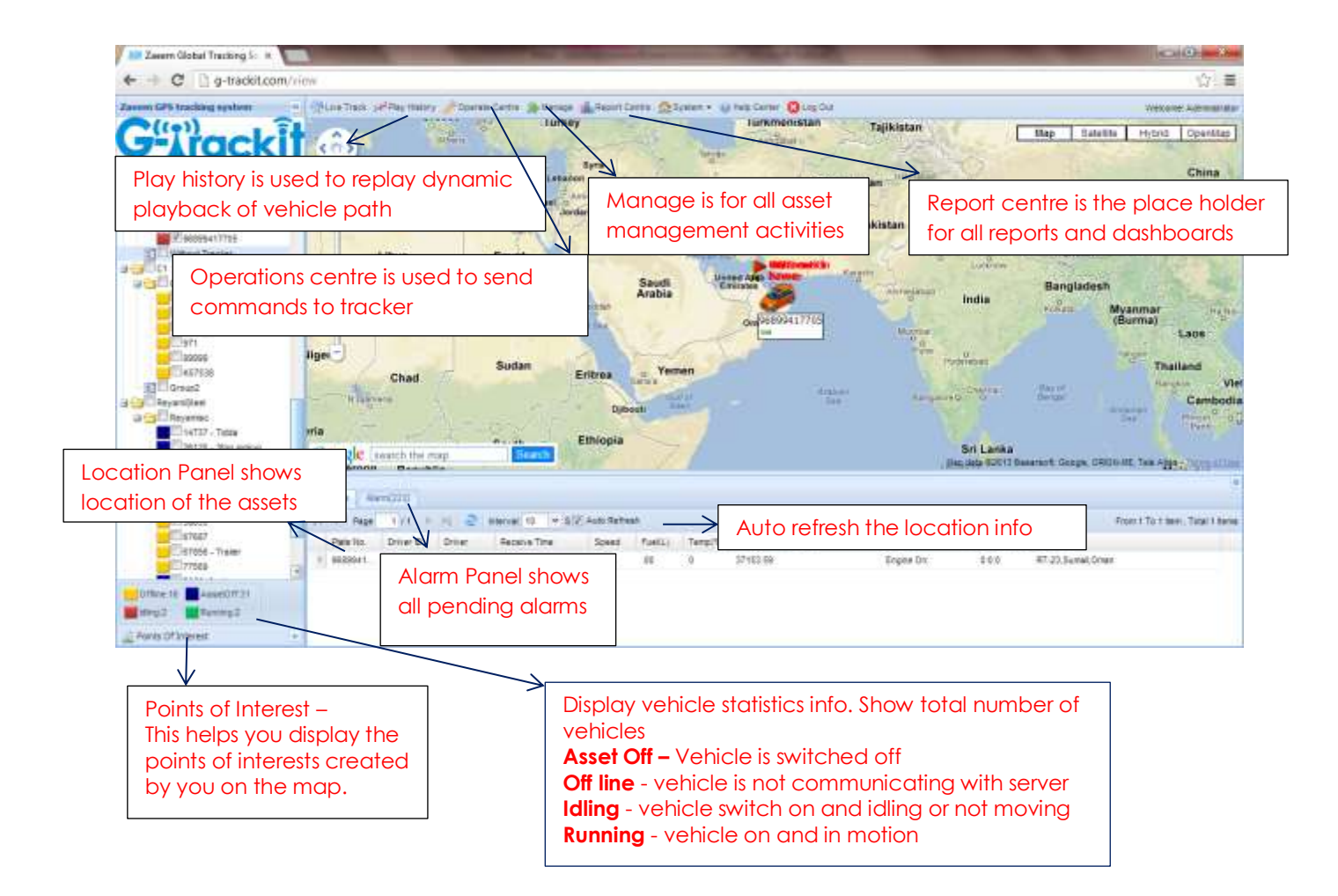

### 3.4 Management Modules

The centralized management of all information in our asset management and tracking solutions can be access by clicking on the "manage" button

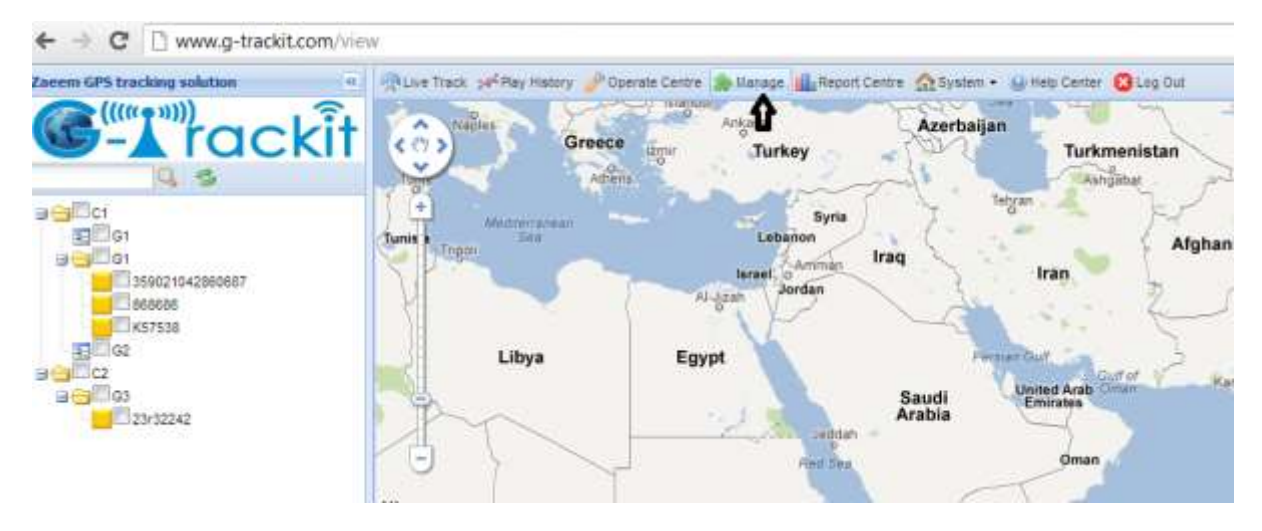

This will open a new window as below. The Management module is segregated into 4 sub modules

- Core
- Daily
- Alarm
- GeoFence/Route
- Trip Manage
- School

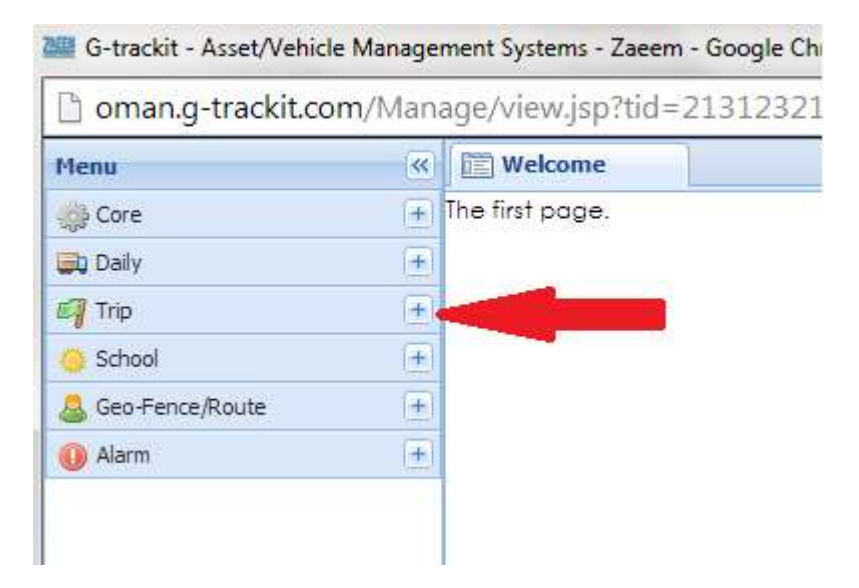

Pressing on the "+" will expand the functionalities inside each sub module

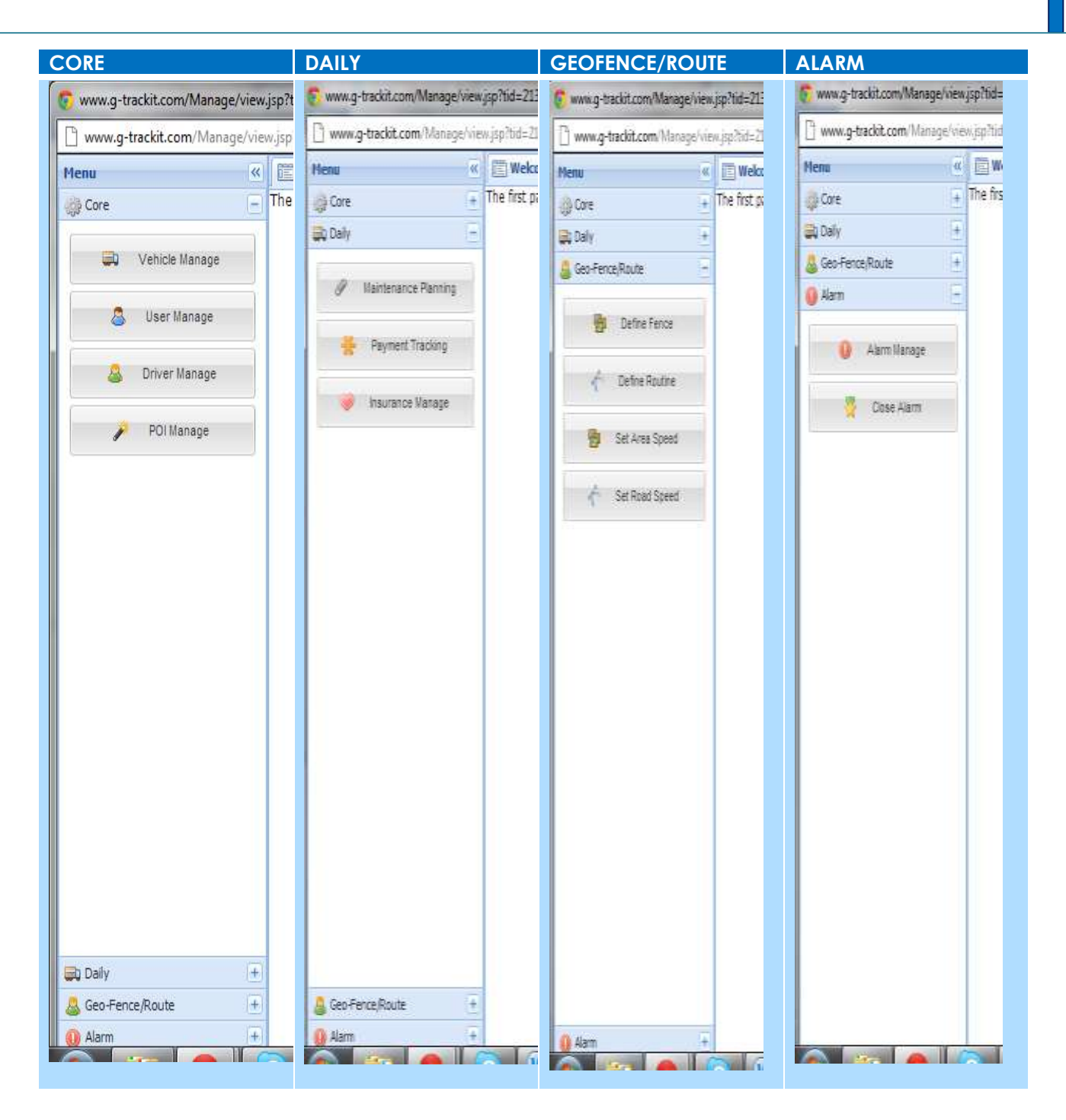

#### 3.4.1 Vehicle Information Management

Centralized management of all vehicles in the platform, the "Kind, GPRS ID, Plate No." are mandatory terms, and the GPRS ID must be consistent with the tracker ID.

| www.g-trackit.com/Manage/view.jsp?tid=213123214324870 |          |                                                  |                  |          |              |  |  |  |
|-------------------------------------------------------|----------|--------------------------------------------------|------------------|----------|--------------|--|--|--|
| Menu                                                  | Welcome  | 💭 Ve                                             | 💭 Vehicle Mana 🙁 |          |              |  |  |  |
| ुं Core                                               | E Con    | ipany Info                                       | Group Info       | 1        | Vehicle Info |  |  |  |
| Vahicle Manane                                        | New      | Edit Belete                                      | New Bdt G        | Nelete   | Alarm        |  |  |  |
| www.venice.manage                                     | IMEI No. | Plate                                            | No. Sim          | no. Driv | ver 🔍        |  |  |  |
| 🚨 User Manage                                         | B 🔂 C1   |                                                  |                  |          |              |  |  |  |
| 👃 Driver Manage                                       | G G1     | 359021042860687                                  | 359021042860687, |          |              |  |  |  |
| 🎤 🛛 POI Manage                                        |          | 68686,868686,<br>657538,9 <mark>71</mark> 529803 | 832,971529803832 |          |              |  |  |  |

Set up a new group and a new vehicle information. For example,

group name: demo123

username: demo123 (can be set different from group name)

password: 123

vehicle name: Benz2012

#### 3.4.2 Set up information for a new group.

Click the company name, e.g.

| 💭 Vehicle Infomation Ma | inage      |                 |              |               |        |  |  |
|-------------------------|------------|-----------------|--------------|---------------|--------|--|--|
| Company Info            | G          | roup Info       | Vehicle Info |               |        |  |  |
| New 🔂 Edit 🛃 Delet      | e 🛃New 🕯   | 🌽 Edit 🔜 Delete | New 😺        | Edit 🔜 Delete | Define |  |  |
| IMEI No. Pla            | te No.     | Sim no.         | D            | river         | Q      |  |  |
| 🖻 🔂 Demo                |            |                 |              |               |        |  |  |
|                         |            |                 |              |               |        |  |  |
|                         |            |                 |              |               |        |  |  |
| Click New in            | Group Info | nen you can se  | e picture be | elow:         |        |  |  |

| ိုင်္နီ New Group                          | × |
|--------------------------------------------|---|
| Group Name*:                               |   |
| Company Name*: :                           |   |
| C1                                         |   |
| Person:                                    |   |
| Tel:                                       |   |
| Email:                                     |   |
| Address:                                   |   |
|                                            |   |
|                                            |   |
|                                            |   |
|                                            |   |
|                                            |   |
|                                            |   |
| Save                                       |   |
|                                            |   |
|                                            |   |
| Group Name:                                |   |
| Input 'demo123' in the blank of Group Name |   |
|                                            |   |

Click Save , then group 'demo123' will be saved.

#### 3.4.3 Set up information for a new vehicle

Click the demo123 group name, and click on the picture below:

| Rew Vehicle    |                                                   |                                                                                                    |  |  |
|----------------|---------------------------------------------------|----------------------------------------------------------------------------------------------------|--|--|
| Kind*:         | Base Mileage:                                     | Driver ID: :                                                                                                    |  |  |
| VT900 💌        | 0                                                 |                                                                                                    |  |  |
| GPRS ID*:      | Brand:                                            | Driver:                                                                                                    |  |  |
| Plate No.*:    | Type:                                             | Model:                                                                                                    |  |  |
| Sim no.:       | Color:                                            | Chassis:                                                                                                    |  |  |
| Group Name*: : |                                                   | Engine Number:                                                                                                    |  |  |
| G1             | Init Fuel Quart: Quart: O Min Fuel: O Max Fuel: O | Manufacture Date:   Manufacture Date:   Purchase Value:   0   Depreciation Value:   0   Expiry Date:   Image: Image: I |  |  |

Vehicle Info

Input the correct Kind, GPRS ID and Plate No. as above, and click ,then you can see group 'demo123' and vehicle 'Benz123' with tracker ID 20120602000010 have been set ready as below.

#### 3.4.4 Vehicle Email configuration

Go to Vehicle Management module. Select a vehicle. The define button will be enabled. Click

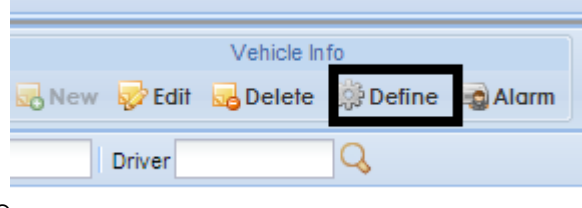

on define customize SMS .A new window will pop up. Click on

| Customize Alarm                                    | Customize Status               | Customize Sm | s |  |   |
|----------------------------------------------------|--------------------------------|--------------|---|--|---|
| 5peed Alarm Se                                     | tting                          |              |   |  |   |
| Speed:                                             | 0.0                            |              |   |  |   |
|                                                    |                                |              |   |  |   |
|                                                    |                                |              |   |  |   |
|                                                    |                                |              |   |  |   |
|                                                    |                                |              |   |  |   |
|                                                    |                                |              |   |  |   |
|                                                    |                                |              |   |  |   |
|                                                    |                                |              |   |  |   |
|                                                    |                                |              |   |  |   |
|                                                    |                                |              |   |  |   |
|                                                    |                                |              |   |  |   |
|                                                    |                                |              |   |  |   |
|                                                    |                                |              |   |  |   |
|                                                    |                                |              |   |  |   |
|                                                    |                                |              |   |  |   |
| uel Alarm Setti                                    | ng                             |              |   |  | + |
| uel Alarm Setti<br>emperature Al                   | ng<br>arm Setting              |              |   |  | + |
| uel Alarm Setti<br>emperature Al<br>mail/Sms Alarr | ng<br>arm Setting<br>n Setting |              |   |  | + |

Click on Email/SMS setting.

Select the alarms you want emails for and enter the email address each followed by "," ( comma)

#### 3.4.5 User Management

Centralized manage the users info in the platform will be done through the user management module

|   | 🝰 User Manage |           |          |         |                  |              |  |  |  |  |  |
|---|---------------|-----------|----------|---------|------------------|--------------|--|--|--|--|--|
|   |               |           |          |         |                  |              |  |  |  |  |  |
|   |               | User Name | Password | Role    | Assigned Group N | Max Add Cour |  |  |  |  |  |
| • | 1 demo        |           | 123      | Company | Demo             | 20           |  |  |  |  |  |

Click kew ,then you can see below:

| 123                                               | User Name                                                                                        |                                                                                                    |
|---------------------------------------------------|--------------------------------------------------------------------------------------------------|----------------------------------------------------------------------------------------------------|
| Password:                                         |                                                                                                  | C1                                                                                                    |
| gbc321                                            | Password                                                                                         |                                                                                                    |
| Role:<br>Super Adn<br>Assigned G                  | ninistrator                                                                                      | User permissions divided into<br>four grades as Administrator.<br>Company,Group and Vehicle;<br>Administrator has the authority                                                   |
| 6 - C                                             |                                                                                                  | to manage all vehicles, while                                                                                                    |
| Is Oper<br>Max Add Co                             | ator Only view perm<br>for the operator<br>not do edit oper                                      | to manage all vehicles, while<br>Company,Group and Vehicle<br>grades can only manage<br>corresponding vehicles.<br>,can<br>ation                                                  |
| Is Oper<br>Max Add Co<br>Vehicle                  | ator<br>Only view perm<br>for the operator<br>not do edit oper<br>amount can be created by       | to manage all vehicles, while<br>Company,Group and Vehicle<br>grades can only manage<br>corresponding vehicles.<br>,can<br>ation<br>the current user,no limit for the Administrat |
| Is Oper<br>Max Add Co<br>O Vehicle<br>Expire Time | ator<br>Only view perm<br>for the operator<br>not do edit oper<br>amount can be created by<br>e: | to manage all vehicles, while<br>Company,Group and Vehicle<br>grades can only manage<br>corresponding vehicles.<br>,can<br>ation<br>the current user,no limit for the Administrat |
| Is Oper<br>Max Add Co<br>O Vehicle<br>Expire Time | ator<br>Only view perm<br>for the operator<br>not do edit oper<br>amount can be created by<br>e: | to manage all vehicles, while<br>Company,Group and Vehicle<br>grades can only manage<br>corresponding vehicles.<br>,can<br>ation<br>the current user,no limit for the Administrat |

Input 'demo123' as User Name: , '123' as Password: , choose 'Group User' as Choose 'demo123' as Assigned Group Name:

Then you can see the new user name 'demo123' with password '123' have been set ready as below:

| 2 | 🝰 User Manage |                 |                |                   |                  |               |           |                   |             |  |  |
|---|---------------|-----------------|----------------|-------------------|------------------|---------------|-----------|-------------------|-------------|--|--|
|   | <b>1</b>      | vew 🤯 Edit 🔜 De | lete 📃 Company | Group 🚺 Vehicle 🕴 | Company:         | Y Group:      | 💙 🛛 Car:  | ¥                 |             |  |  |
| Γ |               | User Name       | Password       | Role              | Assigned Group N | Max Add Count | Add Count | Create Time       | Expire Time |  |  |
|   | 1             | demo            | 123            | Company           | Demo             | 20            | 17        | 2012-04-16 16:55: |             |  |  |
|   | 2             | demo123         | 123            | Group             | demo123          | 5             | 0         | 2012-06-02 13:49: |             |  |  |
|   |               |                 |                |                   |                  |               |           |                   |             |  |  |

Then you can connect your GPS tracker to G-trackit platform.

## 3.5 Driver Management

Customers can use this module to create driver identities so that they can monitor vehicles as well as drivers.

| ann g tacklosen blangs vela |                       | 10072 - Stangle Chan |                                       |           |          |              |                   |                    |              | CHL MAD                                                                                                    |
|-----------------------------|-----------------------|----------------------|---------------------------------------|-----------|----------|--------------|-------------------|--------------------|--------------|----------------------------------------------------------------------------------------------------|
| Temp hutter.com Parage ye   | - is he differential  | 2401                 | -                                     |           |          |              |                   |                    |              |                                                                                                    |
|                             | Elvan                 | PARTICULAR INCOME.   | · · · · · · · · · · · · · · · · · · · |           |          |              |                   |                    |              |                                                                                                    |
| (pline :                    | and the second second |                      | Oncer Hame                            | 14        | 5        |              |                   |                    |              |                                                                                                    |
| Contraction of the second   | 8.10                  | Zabbrie              | Britisay<br>2012.10.01                | Surg Cale | awa<br>I | Stort Male 1 | 1 thinks          | ( dram             |              | Hum IL_COLORIDALM                                                                                                    |
| S setting                   | N 4<br>N 2            | 91<br>2240250        | 2012-10-07<br>2012-10-07              | 212.11.00 | 1        | 15<br>12     | 4455<br>#5_448382 | ante<br>attactorto | ane.<br>Igef | DA_121820447111<br>D2_121420047502                                                                                                    |
| a martinee                  | 4,802                 | (CONUME)             | mit ther                              | 01010.00  | - 100    | 16.<br>144   | - 1211            | -                  | -            | NE_TENEDITTING                                                                                                    |
| Contraction (               |                       |                      |                                       |           |          |              |                   |                    |              |                                                                                                    |
|                             |                       |                      |                                       |           |          |              |                   |                    |              |                                                                                                    |
| uq 246) -                   | 10.00.000             |                      |                                       |           |          |              |                   |                    |              | Perty Date - Televis                                                                                                    |
| LiterFarmAsium              |                       |                      |                                       |           |          |              |                   |                    |              |                                                                                                    |
|                             | A COLUMN TWO IS NOT   | CONTRACTOR OF THE    | -                                     | _         | _        |              | _                 | _                  | _            | and the second second se |

Click the button to create a new driver. All information relevant to the driver should be captured here.

|                                                                           | ×               |
|---------------------------------------------------------------------------|-----------------|
| Driver ID*:                                                               |                 |
| Employeeid*:                                                              |                 |
| Driver Name*:                                                             |                 |
| Birthday:                                                                 |                 |
| Please choose the driver's photo<br>Choose File No file chosen<br>Mobile: | o file :        |
|                                                                           |                 |
| Email:                                                                    |                 |
| Address:                                                                  |                 |
| License:                                                                  | Company Name: : |
| Expiry Date:                                                              | Group Name: :   |
|                                                                           |                 |
|                                                                           | Save            |
|                                                                           |                 |

Customer can also edit/delete a driver by selecting a driver from the list and clicking on edit or delete.

## 3.6 Speed Fencing /Route Management

This provides the user the capability to define multiple speed limits on the map. This is achieved by going to the geo/routine menu and choosing either "set area speed" or "set road speed"

## 3.7 History Playback

To display the travelling track of a vehicle in certain period of time, animation playback is available.

| Loca     | ate Alam          | (1) Play History<br>Select to filte | Comp<br>r parking | nand                    | ] Exclude | e Parking            |       | Exclude Invalid GPS                   | Filter invalid GPS s        | gnal               |
|----------|-------------------|-------------------------------------|-------------------|-------------------------|-----------|----------------------|-------|---------------------------------------|-----------------------------|--------------------|
| Start    | : 2011            | -08-04 00:00:00                     | 3 1               | End:                    |           |                      | 3     | Play D Paus 😸 Stop.                   | ×                           | Trace              |
| No.<br>1 | Plate No.<br>TEST | Receive Time<br>2011-08-04 00:00    | Speed<br>Playback | Direction<br>time range | Fuel<br>0 | Mileage<br>294967.30 | Alarm | State<br>Dynamic history playback cor | Address<br>Dynamic playback | speed setting      |
| 2        | TEST              | 2011-08-04 00:00                    | .00               | West                    | 0         | 294967.30            | 0     | Engine Off,                           | Awaso ?, Ghana, Africa      |                    |
| 3        | TEST              | 2011-08-04 00:00                    | .00               | West                    | 0         | 294967.30            | 6     | Engine Off,                           | Awaso ?, Ghana, Africa      |                    |
| N        | Page              | 1/11   > >                          | æ                 | 1912 10                 |           |                      |       |                                       | From 1 To 100 Ite           | m , Total 1079 Ite |

## 3.8 Issue Commands

To issue control commands to the tracker.

| Locate    | Alarm(1)   | Play History  | Command  |                       |     |       |            |            |                   |           |         | * |
|-----------|------------|---------------|----------|-----------------------|-----|-------|------------|------------|-------------------|-----------|---------|---|
| Command   | I: Set GP  | RS Interval 🗸 | Vehicle: | TEST Select Vehicle - | Col | mmand | List       | A DE NO    | <b>A C</b>        |           |         |   |
| Interval: |            | Sec           | Select C | ommand                | IN  | Plat  | Comm       | State      | Result            | Send Time | Success | R |
|           | 1          |               |          |                       | 1   | TEST  | 9002       | Send Suc   | GPRS Interval:10s | 2011-08   | 2011-08 | ۲ |
| Set Co    | animand Pa | Jameters      |          | Send Command          |     | Comi  | nand Statu | is Details |                   | Command R | esult   |   |
|           |            |               |          | Send Command          |     | Com   | nand Statu | is Details |                   |           |         |   |

#### 3.8.1 Command List:

- Initialization Initialize the GPS tracker
- Track On Demand Get current location information at once
- Get SN & IMEI Read back the software version and IMEI of GPS tracker
- **Read Authorization** Read back authorized number such as SOS number/Input 1 or B/Input 2 or C/Input 3
- Read GPRS Interval Read back the GPRS interval
- Format Format memory (not used now)
- Set GPRS Interval Set every how many seconds to upload vehicle information
- **Reboot GPS** Reboot GPS module
- Set Veer Report Set the veer degrees. When vehicle veer reach or over that degrees, GPS tracker will send report/alarm
- Set Time Zone Set your time zone in mins based on GMT time. For example, China is in Time Zone East Seven, then 480 should be input before mins because 60mins x 8 zones=480mins.
- Set Listen Number Set telephone number to wiretap the GPS tracker
- Set Sleep Mode Set Sleep Mode level 1 or 2 to save GPRS cost

- Set Log Interval Set data log interval (not used till now)
- Output Control Control each output
- Authorization Set authorized phone number for SOS etc.
- Overspeed Alarm Set speed. If over it, tracker will send alarm
- Movement Set moving distance. If over it, tracker will send alarm
- In Fence Set alarm when vehicle enter into the set fence
- Out Fence Set alarm when vehicle get out of the set fence

## 3.9 Real-time Tracking

Pop-up many independent windows to do real-time tracking and monitoring over different vehicles.

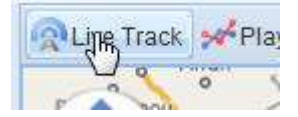

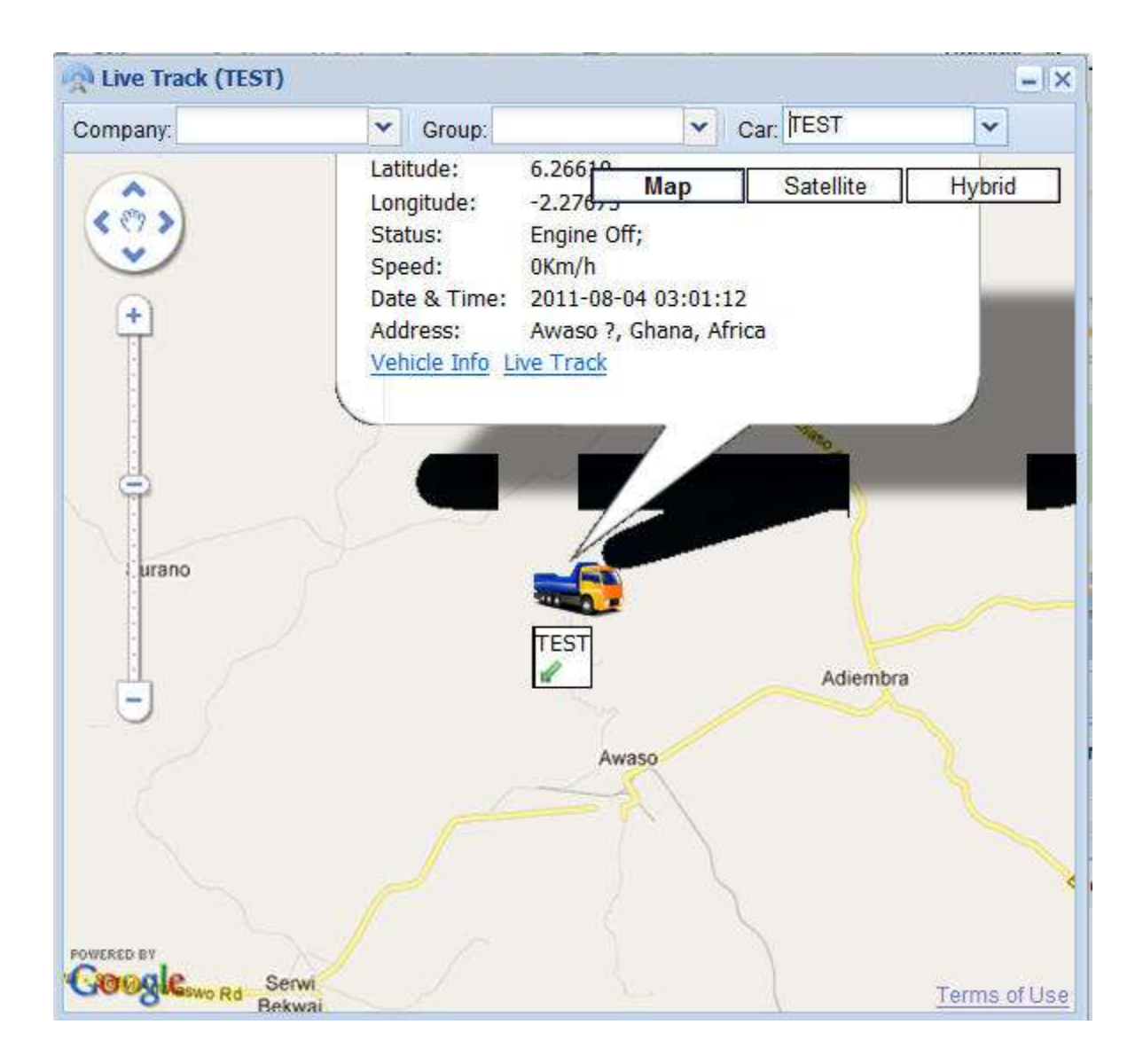

## 3.10 Alarm Management

The Alarm module encapsulates all features related to alarm management

## 3.10.1 Types of System Alarms

| Name                     | Description                                                                                           |
|--------------------------|----------------------------------------------------------------------------------------------------|
| SOS Alarm                | This alarm is generated when the driver presses the SOS/Panic button                                  |
| Speed Alarm              | This alarm will be generated if the vehicle/driver crosses the speed limit                            |
| Geo Fence Alarm          |                                                                                                    |
| Cut External Power Alarm | Alarm raised if somebody tries to cut the power of tracker                                            |
| Impact Alarm             | If sudden impact, raise alarm                                                                         |
| Veer Alarm               | When the tracker turn direction suddenly,<br>based on the degree of change alarm will be<br>generated |
| Movement Alarm           | If there is sudden movement of tracker with engine off                                                |
| Down Fuel Alarm          | This works only with fuel sensor                                                                      |
| Down Temperatures alarm  | This works only with temperature sensor                                                               |
| Idling Alarm             | If vehicle is on and idling for more that the set time, alarm is raised                               |
| Fatigue Alarm            | If Vehicle is in motion for a long duration without any rest for driver, alarm is raised              |
| Seat Belt Alarm          | Alarm raised when seat belt not worn.                                                                 |
| Turn On Tracker Alarm    | Alarm when tracker is restarted                                                                       |
| Low Battery alarm        | Alarm when the battery power is very low                                                              |
| Door Alarm               | If Door Open and speed greater that set by customer, raise alarm                                      |
| Harsh Braking Alarm      | If the vehicle is braking very quickly for more than 5 seconds an alarm is raised                     |
| Quick Acceleration Alarm | Opposite to above                                                                                     |
| Road Speed Alarm         | Alarm is raised based on each road speed<br>limit                                                     |

#### 3.10.2 Alarm Manage

| www.g-tackit.com/Materia | Armen Jup Price-21 11 2122 #324870 |            |                       |                     |         |                        |             |                         |
|--------------------------|------------------------------------|------------|-----------------------|---------------------|---------|------------------------|-------------|-------------------------|
| Planty                   | a Classica O Abe                   | ai Hasag ? |                       |                     |         |                        |             |                         |
| () Cont                  | *                                  | diara bana | 10                    |                     |         |                        |             |                         |
| Li Dwiy                  | ÷.                                 |            | and the second second | for the first       |         | 1                      |             |                         |
| La Des Perceña la        | + Alexandra                        | water (344 | ARTIFON               | 0.000               | Creator | Weary (ree             | ROOT MAN    | 14                      |
| () Alera                 | Care share your warm               | System.    |                       | 2012-16-00 00 00 00 | (11)    | 2012-10-10 12:21:20    |             |                         |
|                          | 1 December 1 here                  | System     | 11                    | 2012-19-09-00/09/08 | 123     | Third on the 25-25, 25 | 44          |                         |
| Aure-Manage              | a sawnaream                        | Sidem      | 10.0                  | 2012 10 00 00 00    | 122     | 2012-0-19 12.01.41     |             |                         |
|                          | State Block Lines                  | System     | 10.0                  | 2012-18-09 00 00 08 | 143     | 2012-02-02 12.07.00    | -           |                         |
| Ches Alare               | Contractions                       | system     |                       | 2012-19-00 00 00 00 | 143     | 2012-10-10 12:52:15    | -           |                         |
|                          | C Cot Ding Agro                    | System     | 11                    | 3013-16-89 00:00:0E | 123     | 2012-10-19 12:50:20    |             |                         |
|                          | T negativem                        | sysam      |                       | 2012-16-09 00000.00 | 122     | 2012-10-02 85 49 10.   | -           |                         |
|                          | C Gale-Facos Alert                 | System     | 11                    | 2012-18-02 00 00 08 | 122     | 2012-10-22 00 40 10    |             |                         |
|                          | E TEST CHARG ANT                   | System     | 25.8                  | 2012-19-89 00 00 00 | 123     | 2012/10-19 12:59:00    | -           |                         |
|                          | TO IDE AIETS                       | System     | 20.0                  | 2012-10-09-00:00:00 | 123     | 2012-10-20 12 48:00    | E1          |                         |
|                          | TI ITALCE ANT                      | System     | 14                    | 2012-15-05 00:00.00 | 122     | 2212-10-19 13 59 20    | 21          |                         |
|                          | G. Law Batery Alem                 | System     | -14                   | 2012-10-89 00:00:05 | 120     | 2012-10-19 12 58 30    | E1          | 1                       |
|                          | CI Revenue Alant                   | System     |                       | 2012-16-89 00:00:08 | (J1     | 2012-10-19 12:50:00    | Et:         |                         |
|                          | 18 Out Fance Alarm                 | System     |                       | 3013-10-09-00:00:00 | 123     |                        |             |                         |
|                          | 15 Guide Acceleration Alams        | System     | 211                   | 2012-18-09-00:08.88 | 422     | 2012-15-19 12:59:03    | E9          |                         |
|                          | 16 Red Light Alarte                | Hanual     | 400.0                 | 2012-10-10 12:55:58 | C1      |                        |             |                         |
|                          | 11 805 Hann                        | System     | 11                    | 2012-10-09-00-00:08 | 123     |                        |             |                         |
|                          | 10 Sed Det Aaro                    | System     | 11                    | 2012-10-09-00:00:08 | 125     |                        |             |                         |
|                          | 19 Speed Alarm                     | System     | 100.0                 | 2012-16-09.00:08.68 | 420     | 2012-15-16 12:53:03    | 61          |                         |
|                          | 20 Turn Dn Trecker Harm            | Bystem     | 44                    | 2012-10-09-00-06-08 | 123     |                        |             |                         |
|                          | 21 UzFvatniarti                    | System     | 11                    | 2012-10-09-00:05:08 | 120     |                        |             |                         |
|                          | II tayTemperature Alaim            | System     | 11                    | 2012-10-09 00:00:08 | 122     |                        |             |                         |
|                          | 25 Veer Report Mann-               | System     | 30.8                  | 2012-16-59 00:08:68 | 125     | 2012-15-19 12 59:14    | 61          |                         |
|                          | The Association of Street          | 1000.00    | 111                   | Well-AD HEAX OF TA- | .01     |                        |             | +                       |
|                          | 15 1 Page 171                      | 1.14       |                       |                     |         |                        | From 1 Te 2 | a terri, Tutar ZA tarre |

This is where users can define points against each alarm type. There are 2 types of alarms

- System Alarms These alarms are default alarms which are available in the system and are tracker generated. Customer can only assign points or define the parameters for some of them.
- Manual Alarms These are alarms which are created by user to track any important aspect of vehicle or drivers which is outside the purview of the tracker.
   For example any violations against driver like red light crossing etc. can be tracked and points assigned to the vehicle.

Note: To use the points based performance reporting for Vehicles and drivers it is important that customer first assign points to each of the system and manual alarms so that any such alarm generated and closed as a valid alarm would associate the points to the vehicle and driver.

#### 3.10.3 New Manual Alarms

New Manual Alarms can be generate by clicking on Button

|               | <b>-</b> × |
|---------------|------------|
| Alarm Name*:  |            |
|               |            |
| Alarm Point*: |            |
| 0             |            |
| Comments:     |            |
|               |            |
|               |            |
|               |            |
|               | 0          |
|               | Save       |
|               |            |

#### 3.10.4 Editing Alarms

All alarms can be edited by clicking on buttong. For system alarms, only points and parameters can be edited

|                                      |                                          | <b>-</b> × |
|--------------------------------------|------------------------------------------|------------|
|                                      | Alarm Name*:<br>Idle Alarm               |            |
|                                      | Alarm Point*:                            |            |
|                                      | 30<br>▼ Enable                           |            |
|                                      | Comments:                                |            |
| Unchecking this,<br>will lead to the | Alarm Param                              |            |
| generating on<br>the system for      | Idle Alarm Setting:Interval(Min):<br>0.0 |            |
| your assets                          |                                          |            |
|                                      | Save                                     |            |

#### 3.10.5 Assigning Manual Alarms

This feature has been brought it to help customers track any other violations or issues outside the purview of the GPS tracking solution. For example, if they want to track fines against parking tickets or red light crossing or any other issues, customer can create a manual alarm and assign the same to vehicles, drivers or both.

Any manual alarms can be assigned to a vehicle, driver or both. This can be done by selecting a manual alarm and clicking on Alarm Nan button.

This is open the below form which needs to be updated by user.Type of assignment needs to be selected. If both are selected, then the vehicle and the driver will be associate the points for the alarm

|                 |      | > |
|-----------------|------|---|
|                 |      |   |
| Assign:         |      |   |
| Vehicle 🗸       |      |   |
| Vehicle         | :    |   |
| Driver          |      |   |
| Both            |      |   |
|                 |      |   |
| Alarm*:         | :    |   |
| Red Light Alarm |      |   |
|                 |      |   |
| Alarm Cnt":     |      |   |
| 1               |      |   |
| Alarm Time:     |      |   |
|                 |      |   |
|                 |      |   |
|                 | Save |   |
|                 |      | J |

#### 3.10.6 Handling/Closing alarms

Close Alarm

will take you to the alarm handling screen. Here you

will view all the open alarms

Clicking on

#### Operations Manual – www.G-trackit.com

| www.g-trackit.com/Malaga                                                                                        | American and a state of the state of the sta | 11 #3.2487W         | -     |          |        |            |                                                                                                    |                            |                                     |                |
|----------------------------------------------------------------------------------------------------|----------------------------------------------------------------------------------------------------|---------------------|-------|----------|--------|------------|----------------------------------------------------------------------------------------------------|----------------------------|-------------------------------------|----------------|
| teres .                                                                                                    | a Charles                                                                                                    | Alem Hiver          | Close | Marris   |        |            |                                                                                                    |                            |                                     |                |
| Cont.                                                                                                    | * Alarres 2883                                                                                                    | _                   |       |          |        |            |                                                                                                    |                            |                                     |                |
| Li Dwite                                                                                                    | T. D. L. Dave                                                                                                    | 10.04.00            |       |          |        |            |                                                                                                    |                            | Dan of to old he                    | - Triarible in |
| Dep Percelhoute                                                                                                 | +                                                                                                    |                     | 10000 | 54153412 | ALC: N |            | - Failer                                                                                                    | (access)                   |                                     |                |
| alere .                                                                                                    | -                                                                                                    | HOODINE (THE        | 20000 | Orector  | 718.   | 1000 8 20  | Adda                                                                                                    | Care -                     |                                     |                |
|                                                                                                    | 7 001000                                                                                                    | 2012-10-20 12:02:12 |       | Horth    | 00     | 00000.00   | Duo ware.                                                                                                    | Wenning Off, Open, Eng.    | Deute City, in Gel Gouge Address    |                |
| 🛈 Alarmitanaga                                                                                                  | 4. 10/330                                                                                                    | 2212-10-25 11:30.48 |       | incres . |        | 2000.00    | Turn Un traction Alarmi                                                                                                    | Wenning Off. Cases, Ergs.  | Decke Citis Te Gel Googe Address    |                |
|                                                                                                    | A NOTION                                                                                                    | 2012-10-25 10:22.55 |       | Heren    | ~      | 20045.00   | Terry On Machine Alaman                                                                                                    | Wening OV, Lines, Crig.    | Double crist in the douge wateres   |                |
| Chee Alare                                                                                                    | 4 657530                                                                                                    | 2012-10-26 11 22:25 |       | HOPE     | .00    | 00095.00   | TUTE ON TRACKET HIAPTE                                                                                                    | vitraing Cor. Class. Crigt | Double CASE To Del Googe Address    |                |
|                                                                                                    | 3 K57530                                                                                                    | 2012-10-20 11:21:23 |       | DOUTSER  | .00    | 90095-00   | Turn On theoler Alern:                                                                                                    | Waning Off. Case, cripi    | Deute Cits 13 Gel Googe Admens      |                |
|                                                                                                    | 6 657536                                                                                                    | 2012-10-25 11 10:18 |       | Horth    | -90    | 25505.00   | Turn On Praimer Alarm                                                                                                    | Waning Crit Case, Ergi     | Cooke Cits Te Ger Googe Hotress     |                |
|                                                                                                    | 7 107530                                                                                                    | 2212-10-25 11 10:30 |       | HUTTI    |        | 20040.00   | Terr Dri Hacter Harm                                                                                                    | wening off, close, crig.   | Doobe Cittle 72 Det Googie Adstrate |                |
|                                                                                                    | #1, K57930                                                                                                    | 2012-10-26 11 15:42 |       | HOTE     | 1.00   | 200 Double | Out To Get Duragio Addrese                                                                                                    | Among out clean put        | Double Citts To Get Googe Address   |                |
|                                                                                                    | 9 N57536                                                                                                    | 2212-10-28 11:13:32 | - 10  | 160101   | 1.00   | 90095-00   | Ture on tracter ware:                                                                                                    | Wening Off. Class; Ergi    | Deutre Cich 13 Get Googe Admese     |                |
|                                                                                                    | 18 \$37536                                                                                                    | 2212-10-26 10 10 A2 | 28    | Horen    | 1.08   | 20100.00   | SOS Harry Tarr Dri Tra                                                                                                    | Waning Off: Case: Engl.    | Doote Cick To Get Googe Address     |                |
|                                                                                                    | 11 1037538                                                                                                    | 2212-13-26 11:10:14 |       | Horth    | -00    | 90093.00   | SOS Allem                                                                                                    | Wening Off, Cose, Ergi     | Double Clos 12 Get Google Address   |                |
|                                                                                                    | 12 857230                                                                                                    | 2012-10-26 11:07:27 | - 25  | Horts    | .00    | 95095.80   | SOS Alimiti                                                                                                    | Withing Off, Closer, 27()  | Double Citch To Get Googe Address   |                |
|                                                                                                    | 13 857536                                                                                                    | 3012-10-28 11:00:34 | - 20  | North    | 1.00   | 90093-86   | SUS Alem.                                                                                                    | Wening Off. Class; Ergi    | Desitie Citri To Gel Gouge Address  |                |
|                                                                                                    | 14 657536                                                                                                    | 2012-10-26 12:52:39 | 28    | Horth    | .00    | 25555.68   | Turn On Tractar Harm,                                                                                                    | Westing Off: Cleak Engl.   | Double Cits Ta Gel Google Address   |                |
|                                                                                                    | 11 057536                                                                                                    | 2212-10-26 10 59/07 |       | Horm     | .00    | 20028-00   | Turn Dn Wacker Alarmi                                                                                                    | Wening Off; Close, Ergl.   | Double Cick Tz Get Google Address   |                |
|                                                                                                    | 16 K57230                                                                                                    | 2012-10-26 10:57:55 | - 25  | Horth    | .00    | 90595.00   | Ture Dr. Wadter Hares                                                                                                    | Withing Off, Close, Styl.  | Double Citch To Get Google Address  |                |
|                                                                                                    | 17 K57536                                                                                                    | 3012-10-28 10 57 14 | .00   | 1621101  |        | 10000.00   | Turt on trader Harts                                                                                                    | Wening Off. Claw; Ergi     | Disable Citri 10 Get Gouge Address  |                |
|                                                                                                    | 18 4057538                                                                                                    | 2012-10-26 12:24:09 | - 20  | Horth    | .90    | 20588.91   | Turn On Traduet Alarm                                                                                                    | Wenerg Off: Class: Engl.   | Double Cick To Get Google Admess    |                |
|                                                                                                    | 19 407338                                                                                                    | 2012-10-26 12:50:1# | - 26  | HOPEN    | .00    | 95508.00   | Turn Dri Tracker Alarmi                                                                                                    | Wentry Off, Close, Ergl.   | Double Cittl To Get Google Address  |                |
|                                                                                                    | an ASSESS                                                                                                    | 2008-67-68 10:00:01 | - 25  | HOTE     | .00    | 8538.00    | Turt On Tracker Alerty                                                                                                    | Warning Off, Cleak, Bright | Draiting CACE To Gar Google Address |                |
|                                                                                                    | 21 457135                                                                                                    | 2012/10/28 12:25:48 | - 20  | Noti     |        | 85599.82   | Turt On Tracker Harts                                                                                                    | wening off case Engl.      | Doobe cits To Get Gouge Address     |                |
|                                                                                                    | 10 007130                                                                                                    | 2006-07-08 10:00:07 | 20    | Horm     | 1.08   | accessed.  | TURN ON TRACKET HIGHT                                                                                                    | WENNO OT COM STOL          | LINDE CIDE TO GHI Googe Address     |                |
|                                                                                                    | 13 W07536                                                                                                    | 2008-87-88 10:00 06 | 20    | HOTE     | 1.00   | 60.000     | Turt DI Tracker Alarti                                                                                                    | VINNING CIT, CRIM, ENG.    | Downe chin To Del Doogle diment     |                |
|                                                                                                    | 24. KETE38                                                                                                    | 2008-07-04.98.09.01 | - 21  | 1000     | 1.05   | 8531.00    | TWO DO TRADILEY ADAPT                                                                                                    | VIENDLOT CHER ENEL         | DOLDE CHA TH GH GOODE AGUERE        |                |
|                                                                                                    |                                                                                                    |                     |       |          |        |            |                                                                                                    |                            |                                     |                |
| The second second second second second second second second second second second second second second second se | and the second second                                                                                                    | the second second   | 100   |          | -      | -          | and a second second sec |                            |                                     | _              |

Real-time display all unsettled alarms of vehicles in the platform can also be seen in the main page.

| 14 | d Page    | 1/1 D DE         | 23 19 | Sector Deter | C Har | IA PEO    |            | Eliminate the alarm into |            | From 1 To 1 Item Total 1 Item |
|----|-----------|------------------|-------|--------------|-------|-----------|------------|--------------------------|------------|-------------------------------|
|    | Plate No. | Receive Time     | Speed | Direction    | Fuel  | Mileage   | Alarm      | State                    | Address    |                               |
| 1  | TEST      | 2011-08-03 18:41 | 00    | Northeast    | 0     | 294967.30 | SOS Alarm; | Engine Off.              | Awaso ?, G | ihana, Africa                 |

On selecting an alarm and clicking on handle, the user will be able to close an alarm as valid or invalid. **Valid alarm** means this is a correct alarm and the points against this alarm will get added to the vehicle and the driver. An **invalid alarm** is one which is a false alarm and hence the points will not be associated to the vehicle and driver

| AlarmComn   | nent               | Off; Close; Engi |
|-------------|--------------------|------------------|
|             |                    | Off; Close; Engi |
| Handle As:: | ✓                  | Off; Close; Engi |
| Comment::   | Valid              | Dff: Close: Engi |
|             | Invalid 🕕 This fie | eld is required  |
|             |                    | Off; Close; Engi |
|             |                    | Off; Close; Engi |
|             | Submit             | Off; Close; Engi |
|             |                    | Off; Close; Engi |

Confidential

## 3.11 Reports

Below are the list of few reports available to customer

- Alarm Report
- Speed Report ( Pie)
- Speed Report (Line)
- Operator Log Report
- On/off Report
- Expense Report
- Driver Performance and utilization
- Vehicle Performance and utilization
- Fuel and Temperature Control
- Mileage Reports
- Alarm Statistics Report
- Executive Summary Report
- Scoring reports are available to rank your drivers and identify driving errors

#### 3.12 Daily Activities

This Module assists customers to track the daily activities on their assets like Maintenance planning, Payment Tracking and Insurance management. This will help customer evaluate their operations efficiency and ensure that their vehicles are proactively monitored.

#### 3.12.1 Maintenance Planning

This feature is for people to manage they maintenance history of the vehicle.

| A 19 MARCHINE OF A 19 MARCHINE AND A 19 MARCHINE AND AND AND AND AND AND AND AND AND AND | And the bar bar bar of the state of the | Arts.                    |              |         |            |               |                              |
|------------------------------------------------------------------------------------------|-----------------------------------------|--------------------------|--------------|---------|------------|---------------|------------------------------|
| C mary backcom scale                                                                     | Chattane                                | P Habdesance             |              |         |            |               |                              |
| () Cet                                                                                   | · Para No.                              | Assyrat To               | Created Date | 15-     | C Statut   | 190           |                              |
| Li Swiy                                                                                  | -                                       | Colors - 10 may for some | Sileientixie |         |            |               |                              |
| P Vantages Dennes                                                                        | Rate fus                                | Туря                     | Datus        | Renadar | Assgrid To | Creater .     | Lear Updated Time Created    |
|                                                                                          | 1 857538                                | Singlement               | Deset        | 788     | 63         | Groupt        | 2012-10-20 89-55-08          |
| Payment Tracting                                                                         | 3 ALTESS                                | Parced                   | Deed         | Ven.    | Dt         | Administrator | 2012-10-15 20:53:09          |
| 🗢 mavanie banage                                                                         |                                         |                          |              |         |            |               |                              |
|                                                                                          |                                         |                          |              |         |            |               |                              |
|                                                                                          |                                         |                          |              |         |            |               |                              |
|                                                                                          |                                         |                          |              |         |            |               |                              |
|                                                                                          |                                         |                          |              |         |            |               |                              |
|                                                                                          |                                         |                          |              |         |            |               |                              |
|                                                                                          |                                         |                          |              |         |            |               |                              |
|                                                                                          |                                         |                          |              |         |            |               |                              |
|                                                                                          |                                         |                          |              |         |            |               |                              |
|                                                                                          |                                         |                          |              |         |            |               |                              |
|                                                                                          |                                         |                          |              |         |            |               |                              |
|                                                                                          |                                         |                          |              |         |            |               |                              |
|                                                                                          |                                         |                          |              |         |            |               |                              |
|                                                                                          |                                         |                          |              |         |            |               |                              |
|                                                                                          |                                         |                          |              |         |            |               |                              |
|                                                                                          |                                         |                          |              |         |            |               |                              |
|                                                                                          | at a fuge 1                             | ar                       |              |         |            |               | Fran 1 To 2 Jan., Tanud San  |
| les feicella/e                                                                           | 35 7 Peps 1                             | 11 × 11 2                |              |         |            |               | From 1 To 2 Jan. Toroi 2 Jan |

For example if the present mileage is mileage is 6000Kms and the service schedule for the vehicle is 10000Kms, When the mileage reaches 10000, a reminder will be sent highlighting that maintenance is due. This can also be used to track unplanned maintenance activities on the assets/vehicles.

|       | New |                                      |
|-------|-----|--------------------------------------|
| Click | MO  | to create a new maintenance activity |

| P                                                                   | -× |
|---------------------------------------------------------------------|----|
| Plate No.*: :                                                       | )  |
| Assigned To: :<br>D1<br>Maintenance No.*:                           | )  |
| 3                                                                   | ]  |
| Type:<br>Unplanned                                                  |    |
| Plan Type Plan Type: Engine Hours                                   |    |
| Time:<br>1000 Hours From Now                                        |    |
| Remind                                                              | 1  |
| Email:     Sms:       Image: Sms: Sms: Sms: Sms: Sms: Sms: Sms: Sms |    |
| Comments:                                                           | -  |
| unplanned activity                                                  |    |
| Save                                                                |    |

## 3.12.2 Payment Tracking

Customer can track all their asset related expenses using this menu.

| C www.g-tastitzzer/Marage/in |                                                                                                    | EMITE - Google Charmer |                     |      |             |         |                 |           | a subcasion                      |
|------------------------------|----------------------------------------------------------------------------------------------------|------------------------|---------------------|------|-------------|---------|-----------------|-----------|----------------------------------|
| C www.g-beckcom/Variage's    | - interaction                                                                                                    | iyanii -               |                     |      |             |         |                 |           |                                  |
| New 1                        | c IT Website                                                                                                    | d Hartman (1)          | Se Pagement Tran 1  |      |             |         |                 |           |                                  |
| di tore                      | 7901110                                                                                                    | AMAGENETS              | Payment 2404        |      | 3-          | 1997    |                 |           |                                  |
| all DMy                      | the state                                                                                                    | Sitian time            |                     |      |             |         |                 |           |                                  |
|                              | Paterin                                                                                                    | Adduction To           | Querator Time +     | 2010 | Paula harts | America | Revenuent Calls | Carlowski |                                  |
| A. Description intervent     | + #5%34                                                                                                    | 24                     | 1012-10-21 10-07-21 | 182  | Evoz        | 116.0   | 2012-18-19      |           |                                  |
| Barbard Transa               | 3 657536                                                                                                    | 20                     | 1012-012014-0120    | 387  | Tube Saut   | dance & | 3012-18-14      | willing?  |                                  |
| A CONTRACTOR                 | 3, 457538                                                                                                    | - 51                   | 3212-10-28 12 61:36 | 383  | 96a         | 1003.0  | 2012-18-87      |           |                                  |
| Payrett Verage               |                                                                                                    |                        |                     |      |             |         |                 |           |                                  |
|                              |                                                                                                    |                        |                     |      |             |         |                 |           |                                  |
|                              |                                                                                                    |                        |                     |      |             |         |                 |           |                                  |
|                              |                                                                                                    |                        |                     |      |             |         |                 |           |                                  |
|                              |                                                                                                    |                        |                     |      |             |         |                 |           |                                  |
|                              |                                                                                                    |                        |                     |      |             |         |                 |           |                                  |
|                              |                                                                                                    |                        |                     |      |             |         |                 |           |                                  |
|                              |                                                                                                    |                        |                     |      |             |         |                 |           |                                  |
|                              |                                                                                                    |                        |                     |      |             |         |                 |           |                                  |
|                              |                                                                                                    |                        |                     |      |             |         |                 |           |                                  |
|                              |                                                                                                    |                        |                     |      |             |         |                 |           |                                  |
|                              |                                                                                                    |                        |                     |      |             |         |                 |           |                                  |
|                              |                                                                                                    |                        |                     |      |             |         |                 |           |                                  |
|                              |                                                                                                    |                        |                     |      |             |         |                 |           |                                  |
|                              |                                                                                                    |                        |                     |      |             |         |                 |           |                                  |
|                              |                                                                                                    |                        |                     |      |             |         |                 |           |                                  |
|                              |                                                                                                    |                        |                     |      |             |         |                 |           |                                  |
|                              |                                                                                                    |                        |                     |      |             |         |                 |           |                                  |
|                              |                                                                                                    |                        |                     |      |             |         |                 |           |                                  |
|                              |                                                                                                    |                        |                     |      |             |         |                 |           |                                  |
|                              | 11 1 Part                                                                                                    | 100 X 10 10            |                     |      |             |         |                 |           | State 1 To 2 Sec. Table 2 Sector |
|                              | Contraction of the local division of the local division of the loc | and the second         |                     |      |             |         |                 |           | and the second state of the      |
| Con recently                 |                                                                                                    |                        |                     |      |             |         |                 |           |                                  |
| Q Net                        | If a link merchanist                                                                                                    |                        |                     |      |             |         |                 |           | 1000                             |

Clicking on will take you to the payment form where you can create a new expense report

| <u>}</u>      | -    |
|---------------|------|
| Plate No *·   |      |
| K57538        | ·    |
| ₽ill No. *•   |      |
| 102           |      |
| Туре:         |      |
| Fuel 💌        |      |
|               |      |
| Assigned To:  |      |
| D1            |      |
| Payee Name:   |      |
| ENOC          |      |
| Amount:       |      |
| 119           |      |
| Payment Date: |      |
| 2012-10-19    |      |
| Comments:     |      |
|               |      |
|               |      |
| L             |      |
|               |      |
|               | Save |

#### 3.12.3 Insurance Management

This will allow customer to track their vehicle insurance and ensure that they do not miss any renewal dates. An email reminder can be sent a day before expiry.

| ð                      |                     |
|------------------------|---------------------|
|                        |                     |
| Plate No.*:            | :                   |
| K57538                 |                     |
|                        |                     |
| Assigned To:           |                     |
| D1                     |                     |
| Insurance Company:     |                     |
| RSA                    |                     |
| Insurance Type:        |                     |
| Comprehensive          |                     |
| Insurance Premium*:    |                     |
| 2000                   |                     |
| Insurance No *:        |                     |
| 12222                  |                     |
| Terrer Basis Times     | Transa Fad Time     |
| Insurance Begin Time:  | Insurance End Time: |
| 2012-10-07 00:00:00    | 2012-10-12 01:00:00 |
| Remind                 |                     |
| Email:                 | Sms:                |
| Remind naushad.assanar | @gn                 |
|                        |                     |
| Comments:              |                     |
| Please remind          |                     |
|                        |                     |
|                        |                     |
|                        |                     |
|                        | Save                |

## 3.13 POI Management

POI Management is to help customers define places of interest like customer location, garages, petrol stations, speed radars etc on the map.

| W are plastic or Manageron                                                                                                    | reprint-11.111/dthern Loop Comm                                                                                                    | Colorado and                                                                                                    |
|----------------------------------------------------------------------------------------------------|----------------------------------------------------------------------------------------------------|----------------------------------------------------------------------------------------------------|
| C weng barblane bangen                                                                                                    | and a factoria at 111 at 1 at 1000                                                                                                    |                                                                                                    |
| in the second second se | A TO MARK AND A TO AND A TO A TO A TO A TO A TO A TO A TO A T                                                                                                    |                                                                                                    |
| (2.0e)                                                                                                    | Cartera Lang and the strength and the strength and the st | -                                                                                                    |
| A memory<br>A terms<br>is increase<br>Y mean                                                                                                    |                                                                                                    |                                                                                                    |
|                                                                                                    | Country Country Countr | and a                                                                                                    |
| 2 belowfeet                                                                                                    |                                                                                                    | and and and                                                                                                    |
| the same to the                                                                                                    |                                                                                                    | ****                                                                                                    |
| And I Real Property lies of the lies of the lies of th |                                                                                                    | STREET, SQUARE, SQUARE |

This can later be used to configure alarms

|          | 🏓 POI Manag             | ie in the second second second second second second second second second second second second second second se |
|----------|-------------------------|----------------------------------------------------------------------------------------------------|
| Click on |                         | and it will open the POI management window . Then                                                              |
| Click on | 🔂 Create Interest Place | and after that select a location on the map it will open the below                                             |

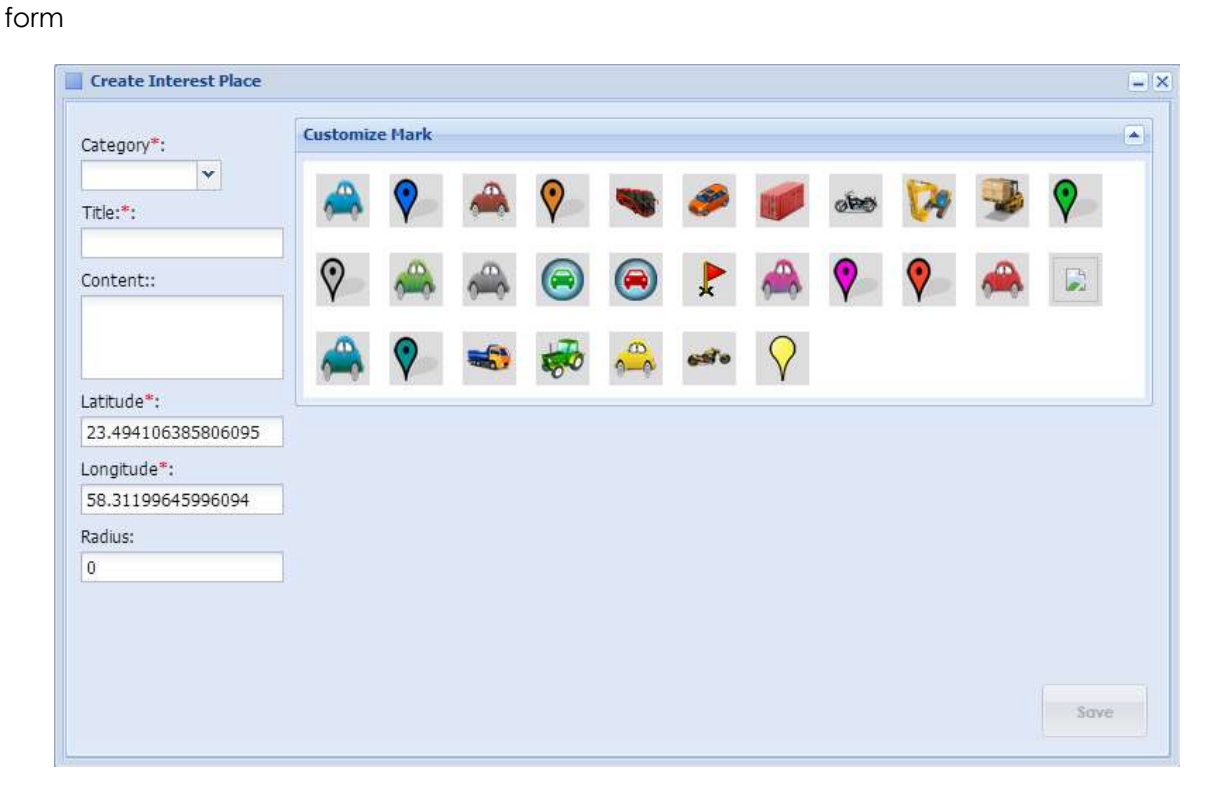

On saving this, the POI will get saved. Customer can assign these POIs to an alarm. For this the customer has to create a new manual alarm. And assign this POI that alarm

Click to assign alarm. Please assign the distance from the POI. Once the distance is set, an alarm will get generated when a vehicle is in the proximity to the POI.

Note: It is advisable to keep the distance around 25-50 meters to allow error do to GPS satellite positioning.

#### 3.14 Delete History Data

To delete history data.

#### 3.15 Modify Password

Users can modify their password after login the system.

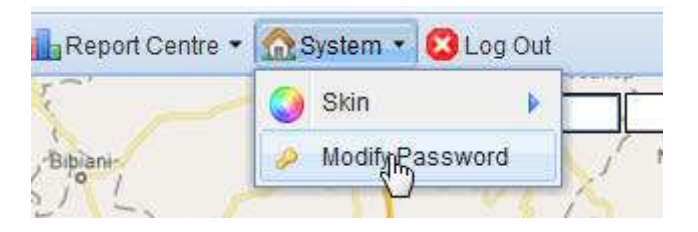

## 3.16 Trip Management

Trip management module is used to plan and monitor your vehicle journey using Key Points of Interest. This will help you plan your Sales/Operations/Delivery teams journey plan for each day based on the customer/points of interest(POI) he/she needs to be meet.

Note: This feature will only consider the POIs and not the route taken to reach these POIs.

Below are the steps to be followed

## **3.16.1 Create POIs** Refer to Section <u>3.13 (POI Management)</u>

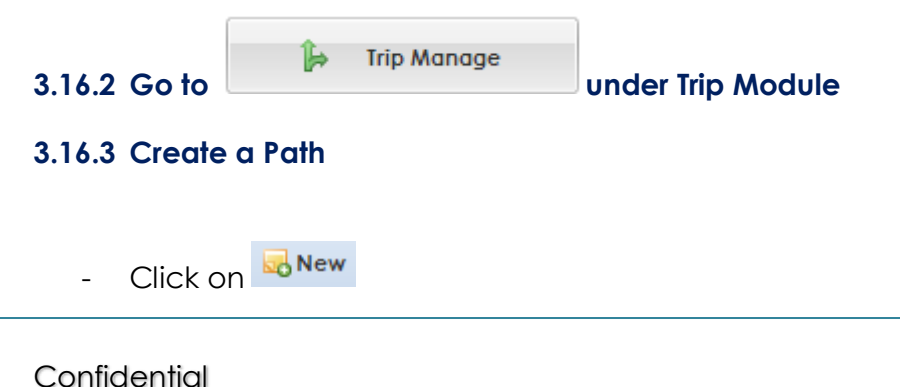

- Enter a Path Name and Start Creating Station(POIs) by clicking on new as per the below and Selecting the Station

| et .         |                                                                                                    |      |       |
|--------------|----------------------------------------------------------------------------------------------------|------|-------|
| Lableste .   |                                                                                                    |      |       |
| DNew Detrie  | Same                                                                                                    |      |       |
| Station Name | States                                                                                                    | Read | Title |
|              | 0                                                                                                    | -    | 14    |
|              | Sotor Lab<br>Salah Lab<br>Dugn Lab<br>Dugn Lab<br>Dugn Lab<br>Wasternoal<br>Wasternoal<br>Wasternoal<br>Wasternoal<br>Wasternoal<br>Wasternoal<br>Wasternoal<br>Wasternoal<br>Wasternoal |      |       |

- After adding all the POIs relevant to the path. Click on save.

#### 3.16.4 Assigning to Vehicle

- Go to Vehicle Manage under the core module
- Select the vehicle you want to assign a path to
- Click on Assign Path
- It will open a new window as below

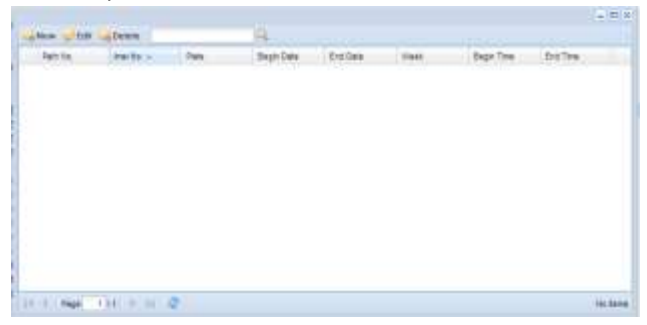

- Click on New and enter the details (Only Path No and Path Name is mandatory) and save it.

| Bew Car Path                              | 11 |
|-------------------------------------------|----|
| Path Ns.": 1                              |    |
| Path Name":                               |    |
| Para No.*)                                |    |
| 2971 T CONCILLA, 96891284983, 56891284983 |    |
| Start Data:                               |    |
| End Date:                                 |    |
| 1                                         |    |
| Week:                                     |    |
| Start Time:                               |    |
| End Time:                                 |    |
| 3 dvy                                     |    |

#### Note :

- You can create multiple paths for the same vehicle and track it accordingly.
- You need to create all the POIs before creating a path

The Journey Report will give you a summary of the journey.

## 3.17 Round Trip Management

Round trip feature is used to monitoring your vehicles where the start point and end point is the same (warehouse/office).

Below are the steps

- 1. Create POIs Refer to Section POI Management
- 2. Go to Round Trip Manage under trip module
- 3. Click on New Trip
- 4. Select a POI and then click on Create As Trip

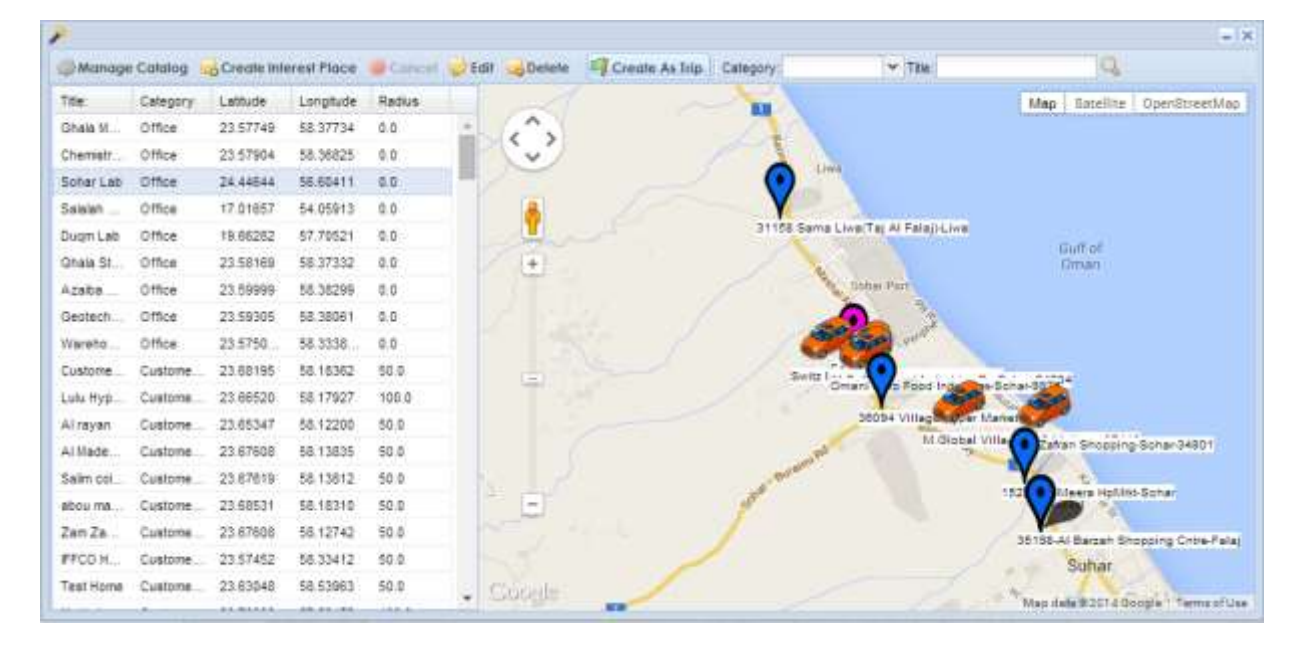

Once this is done the round trip configuration is complete.

- 5. Now assign a vehicle to this round trip by clicking on Assign To Car
- 6. Select the car and then select the trip from the drop down

and click on

You can check the reports Trip Log Report and Trip Summary Report to get information about the trips.

Trip:

#### 3.18 Reports

<u>www.g-trackit.com</u> provides various reports under the Report center. The reports can be saved in excel, word and pdf formats.

Performance intensive reports and huge reports can also be generated through the bulk reports feature developed specifically for this. These reports can only be open in excel though.

## 3.19 Other Instructions

The "Play History" and "Operate Center" in the function menu area are to facilitate user switching to the "History playback panel" and the "Command issuing panel".